## Catalog entry

The catalog entry has been visually completely redesigned to simplify the beginning of your parts search. Instead of long lists, there are now search fields and dropdowns to make it easier for you to find the right part.

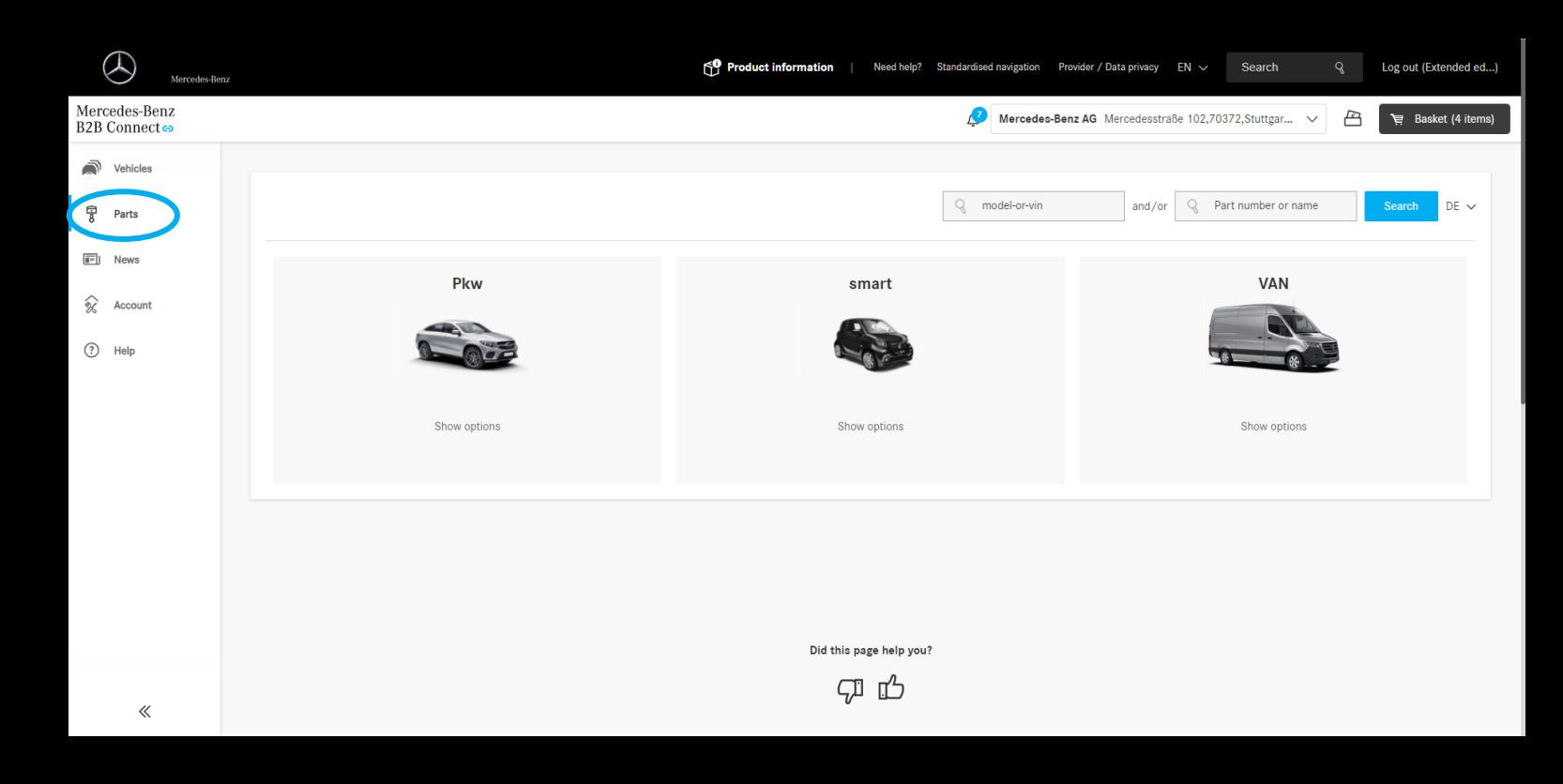

#### Catalog entry - Search

You can certainly start your parts search using the two search fields at the top of the home page.

In the first search field, start with a VIN or model. Previous entries are saved and displayed. As a result, you will be redirected to the catalog.

In the second search field you can enter part numbers directly or search for keywords. The results are displayed directly.

To provide the best results for your search, combine both search fields.

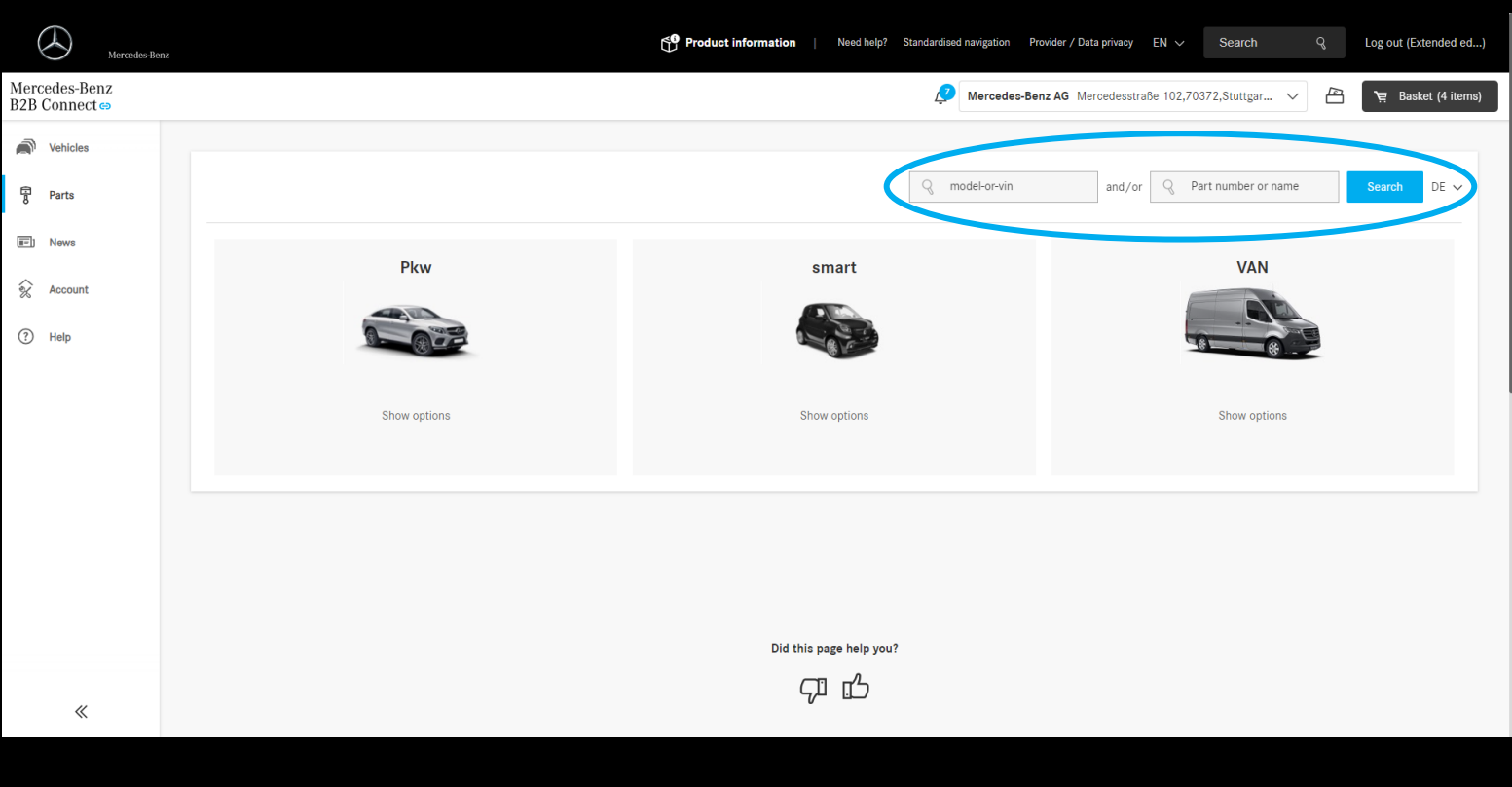

## Catalog entry – series & model

If you do not know the series and model or looking for a special aggregate, you can use the three-stage selection within the dropdowns.

First, select the appropriate division by clicking on the corresponding image. The options for aggregate, series and model are then available to you.

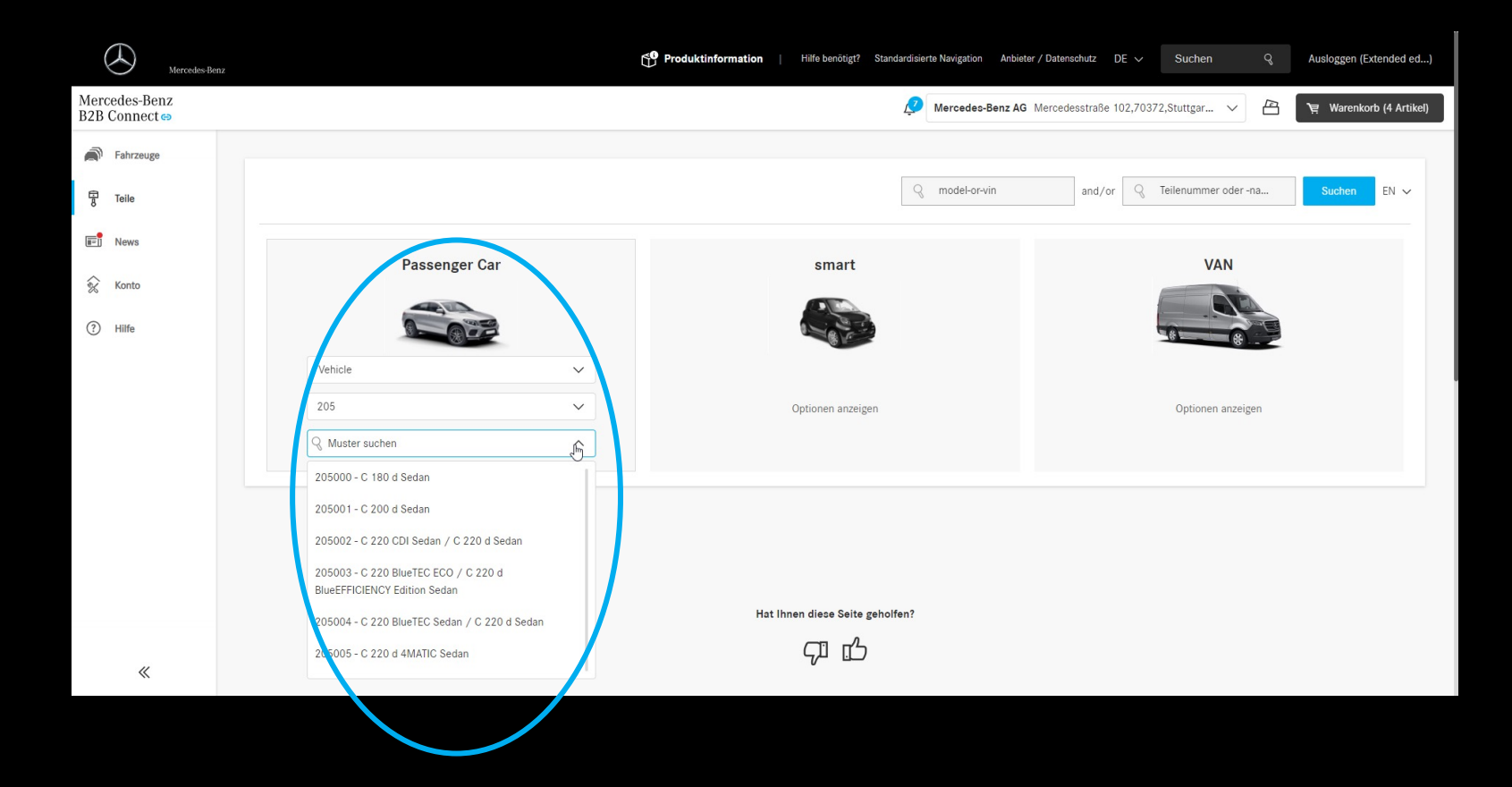

#### Parts catalog

In addition to the catalog entry, the catalog itself has also received a visual overhaul.

The main focus was on simple user navigation, including different main groups.

In addition, the categories were removed and the well-known aggregate structure was included.

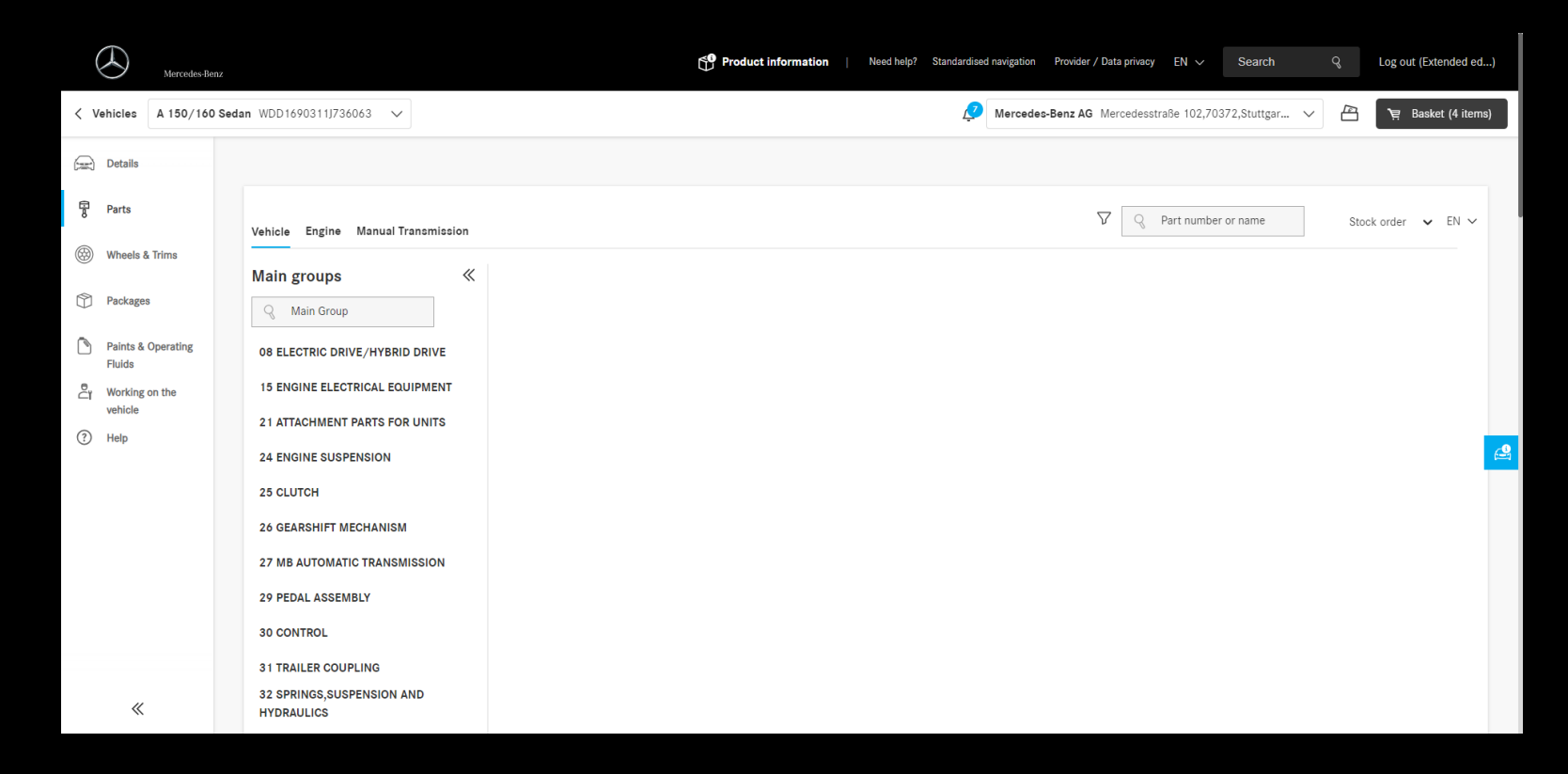

# Parts catalog – Aggregates

After you have entered the parts catalog, you need to navigate to the part you are looking for. First, select the corresponding aggregate in the header of the catalog. If the unit is not unique to the previously selected vehicle or model, you can select the fitting one.

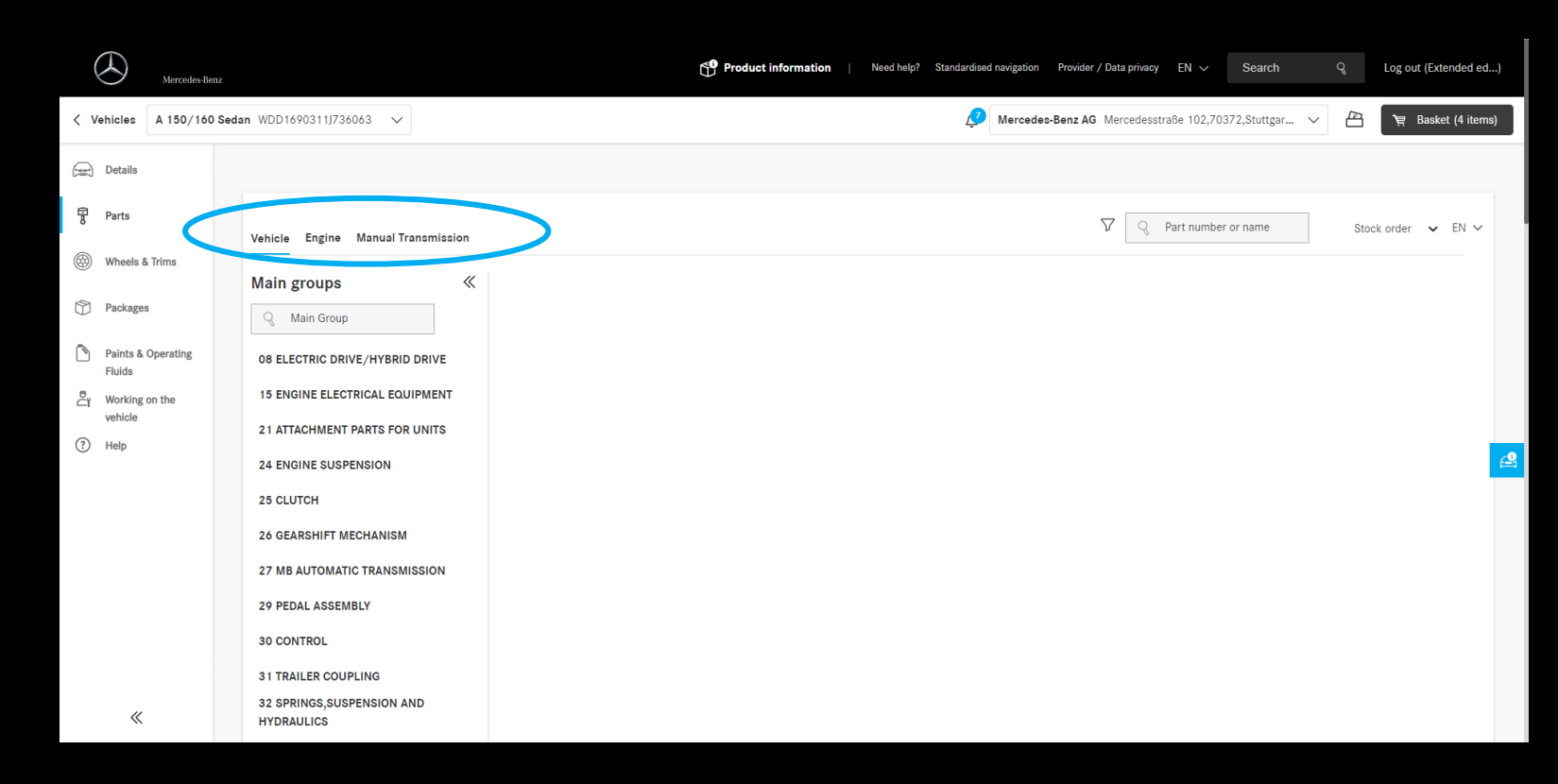

# Parts catalog – Maingroups

On the left side you will now find a list of all main groups for the selected aggregate.

A search bar simplifies your navigation to the desired main group.

If you need more space on your screen for the drawing and parts list, you can also minimize the main group list to the numbers. By moving the mouse over the numbers, the names of the groups become visible again briefly.

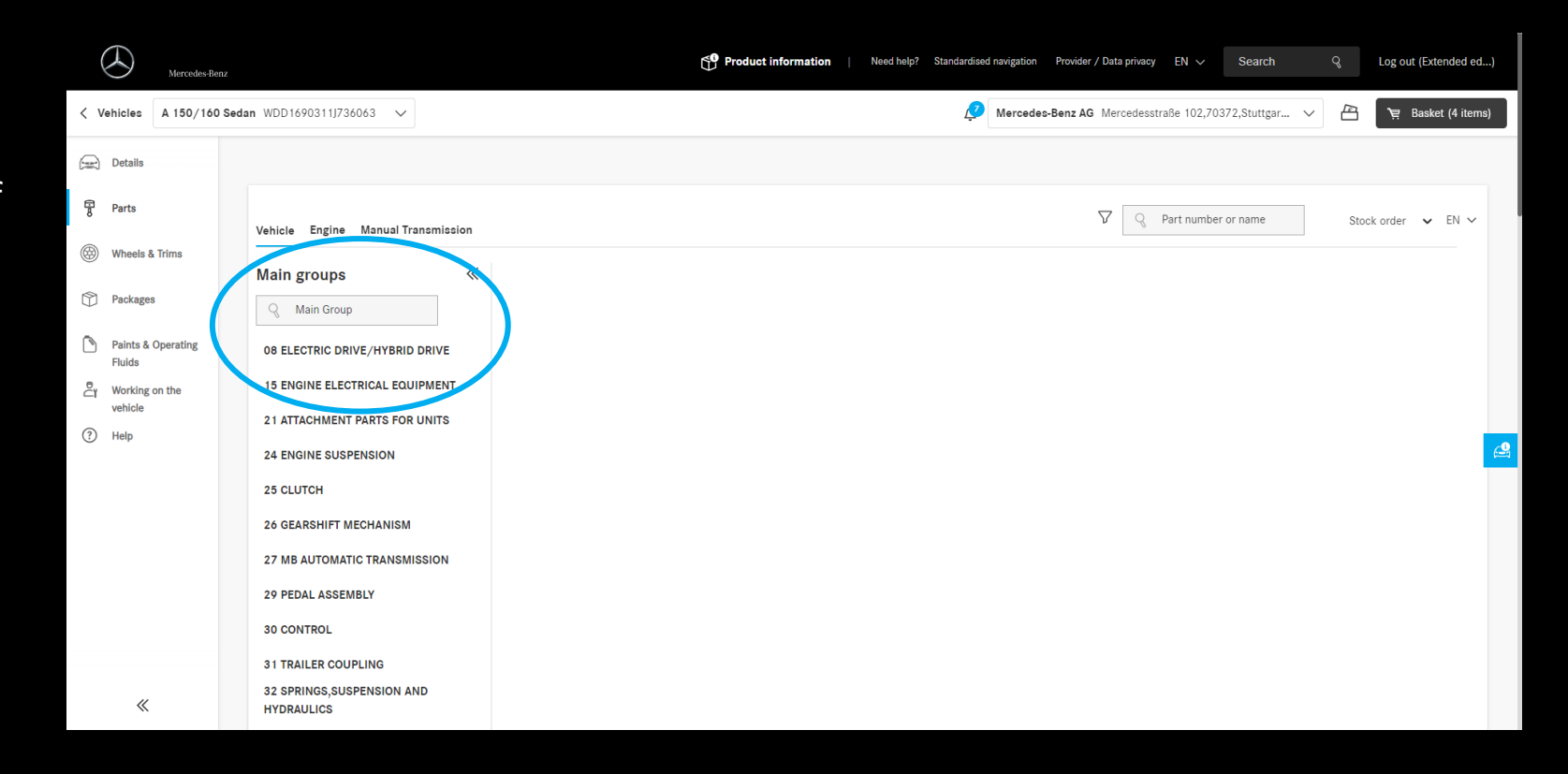

# Parts catalog – Subgroups

The selection of the desired subgroup takes place in the main area of the catalog and is supported by the preview of the exploded drawings.

Once you have selected a subgroup, the corresponding drawing and parts list will be displayed. A change in drawings and subgroups is still maintained by using the slider that we presented to you in the last release letter.

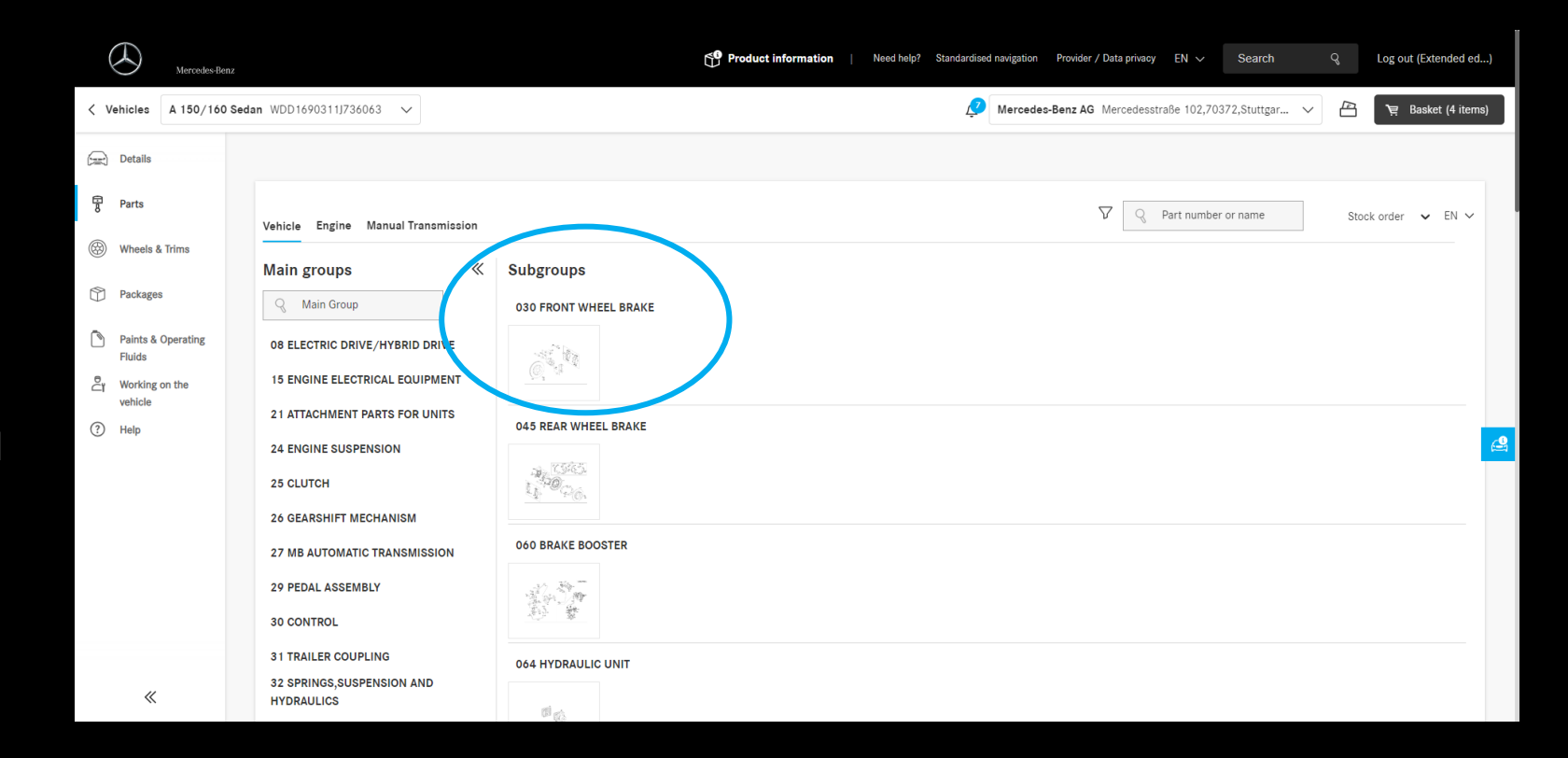

# Parts catalog – order type

You can now change the order type in the catalog at any time. Immediate demand and stock ordering are the options available to you.

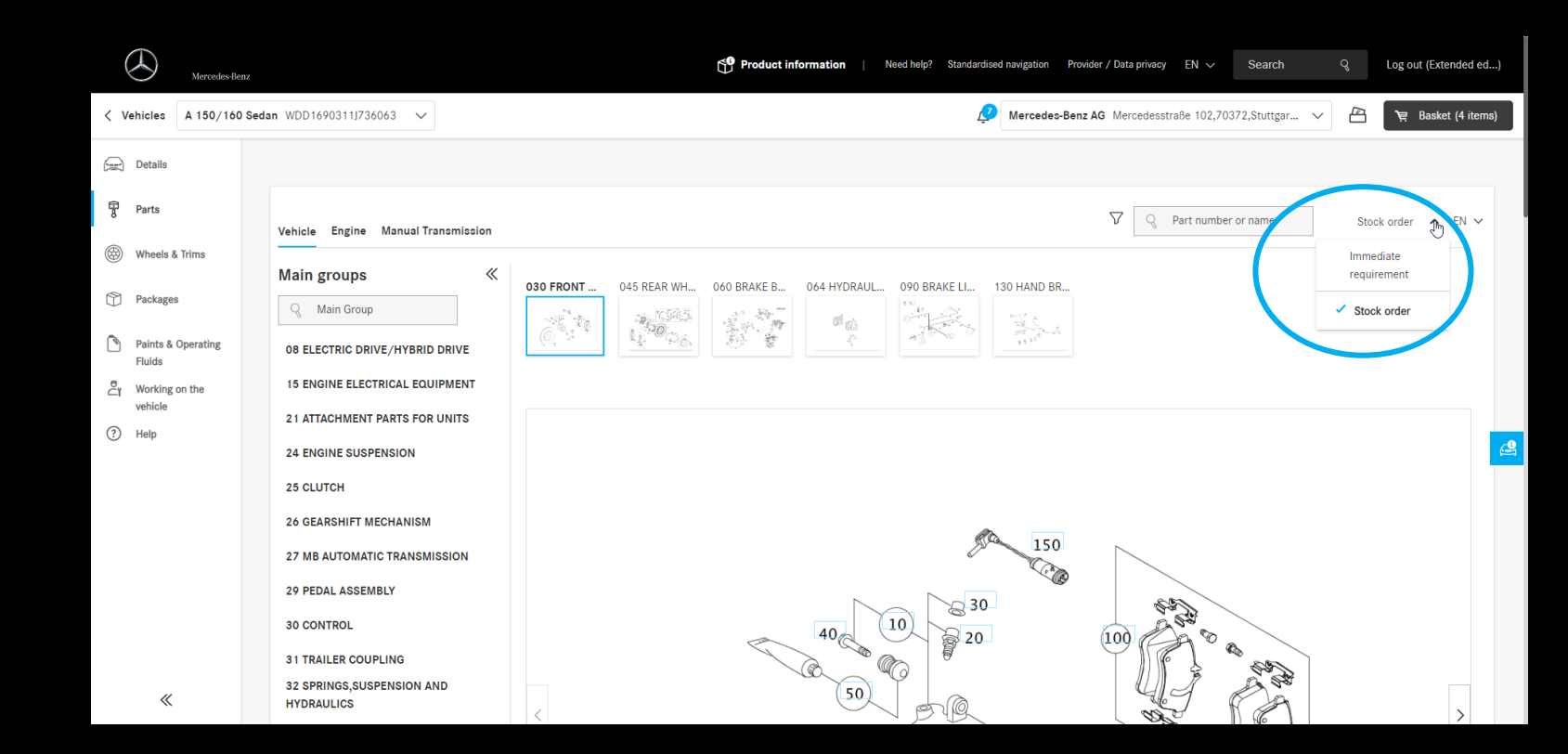

## Parts catalog – language selection

It is now possible to change the language of the parts catalog directly. All languages are available to you, regardless of the language selection in B2B Connect itself.

The setting only affects the elements of the parts catalog. Aggregates, main groups, subgroups and parts themselves are included.

Navigation elements in the header, sidebar and footer areas as well as all website content are unaffected by this language selection. For these areas, the language can be changed in the website header.

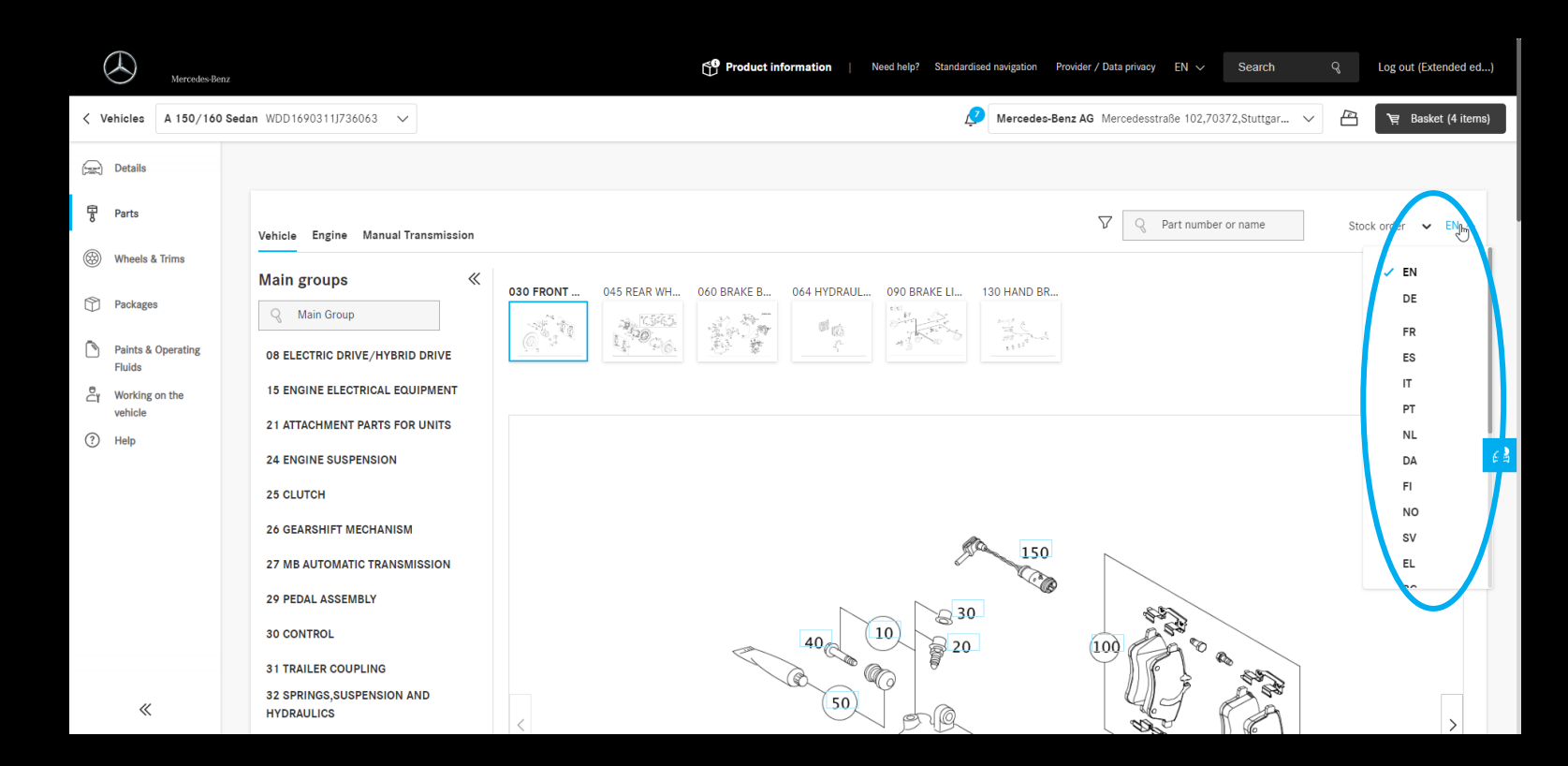

# Parts catalog – saving vehicles

If you entered the parts catalog with a VIN that is not yet saved in your vehicle list, you can do so quickly and easily in the catalog.

In the header you can click "Save" next to the VIN.

In addition to document services, you can also view an order history for this vehicles. You will also be informed about upcoming service or customer service measures in the vehicle list.

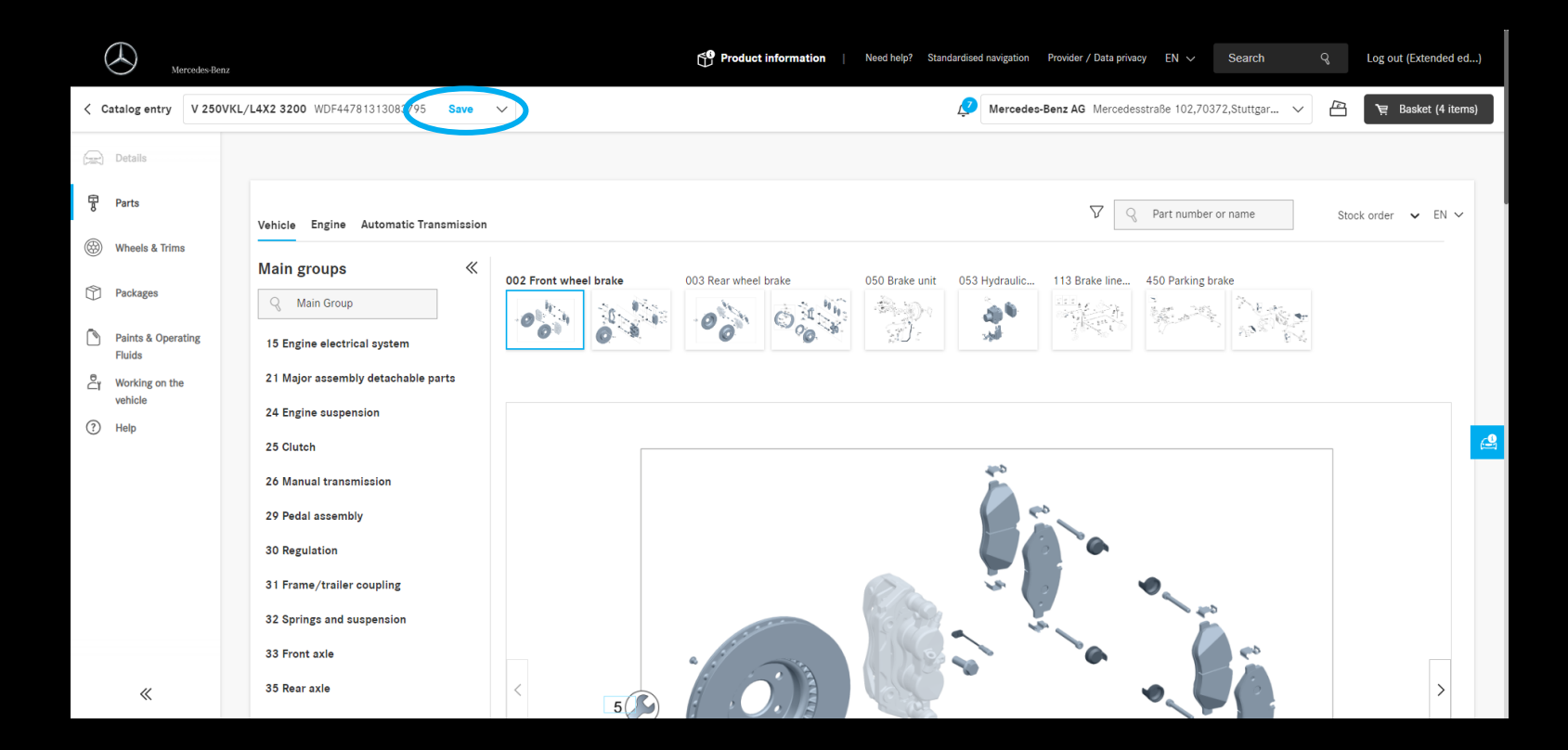

## Parts catalog – Classic vehicles

In B2B Connect you can also store classic vehicles without digital data card. To do this, simply enter the VIN and, after checking that it is correct, save it in your vehicle list. You can now select and save the correct aggregates in the data card of the vehicle overview. This means you don't have to look up the unit numbers for every repair job to get to the correct part.

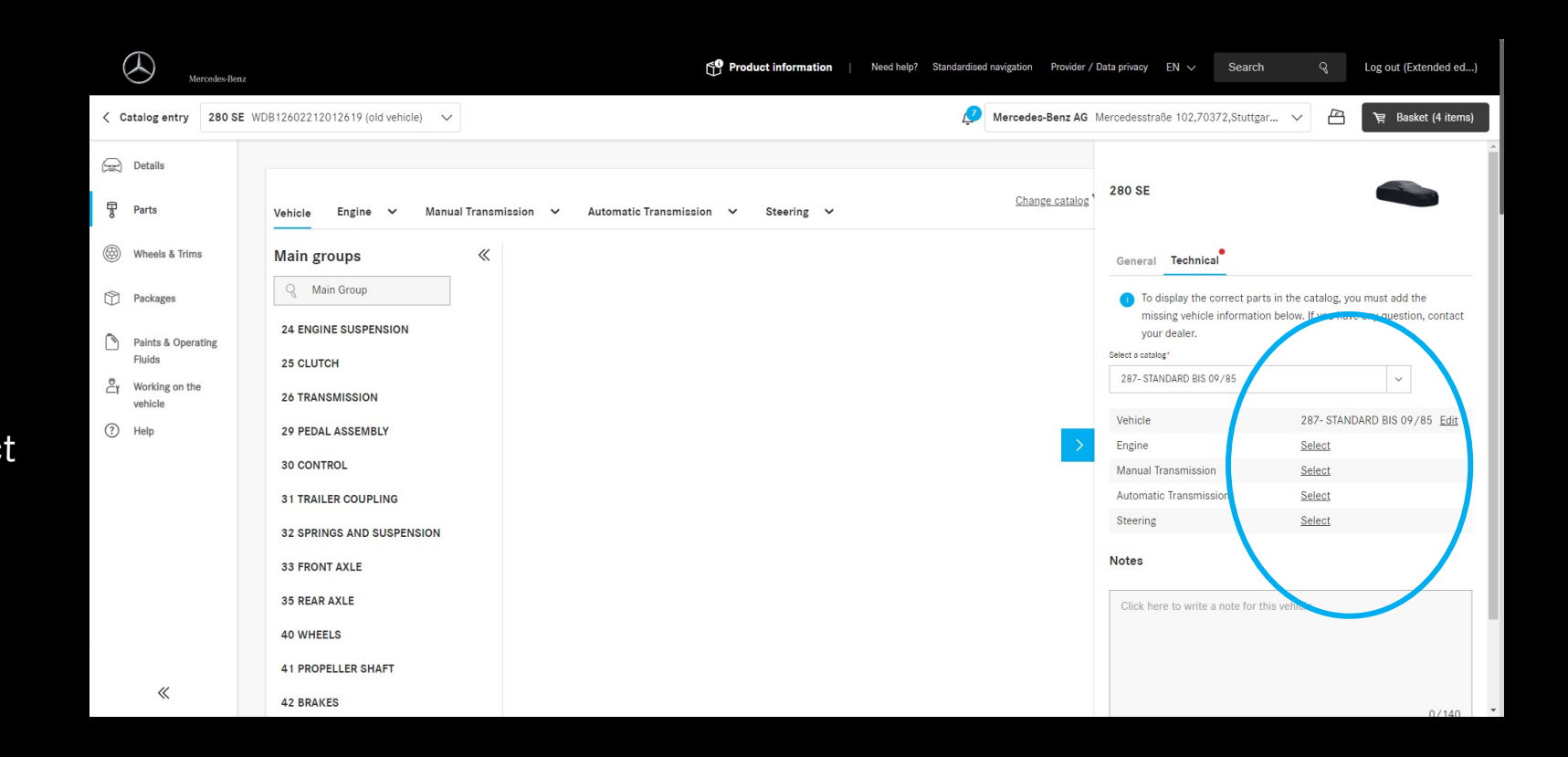

## Parts packages

The parts packages are now integrated into the page navigation.

The packages have the same design as the parts catalog itself. On the left you will find the main groups. You can browse these or collapse them to create more space on the screen.

In the main area of the window you will find the packages belonging to the main group.

Selecting a package opens the included parts list. Related packages are displayed, too.

| Mercedes-Benz                                                                                                    | SP Product information   Need help? Standardised navigation Provider / Data privacy EN V Search Q Log out (Extended ed) |
|----------------------------------------------------------------------------------------------------|----------------------------------------------------------------------------------------------------|
| < Vehicles                                                                                                    | Mercedes-Benz AG Mercedesstraße 102,70372,Stuttgar 🗸 💾 📜 Basket (4 items)                                               |
| Details Parts Wheels & Trims Palnts & Operating Fluids Paints & Operating Fluids O MAINTENANCE 13 BELT DRIVE, AIR COMPRESSOR Working on the vehicle 15 ELECTRICAL COMPONENTS, ENGINE 20 ENGINE COOLING 25 CLUTCH 32 SUSPENSION, DAMPER 33 FRONT AXLE 40 WHEEL, MEASUREMENTS 42 BRAKES, MECHANICAL, HYDRAULOR 46 STEERING |                                                                                                    |
| 47 FUEL SYSTEM<br>≪ 49 EXHAUST SYSTEM, GAS CLEANING                                                                                                    | Service A (Standard oil)                                                                                                |

#### Paints & Fluids

Paints and fluids have found a new place in the navigation bar on the left side of the screen.

The design of the parts catalog is retained to ensure easy operation. The main groups can be searched or collapsed.

If a main group has been selected, the subgroups are displayed in the main area of the screen.

By opening the subgroup, the list of paints and supplies is displayed.

| Mercedes-Be                                                                                                    | nz nz                                                                                                    |
|----------------------------------------------------------------------------------------------------|----------------------------------------------------------------------------------------------------|
| < Vehicles                                                                                                    | 🖉 Mercedes-Benz AG Mercedesstraße 102,70372,Stuttgar 🗸 🖄 🙀 Basket (4 items)                                                                                   |
| Details       Image: Parts       Image: Parts | Main groups Subgroups   Main Group Subgroups   Main Group 01 Paints/touch-up paint pens   02 Oils 01 Paints/touch-up paint pens   02 Spray cans 02 Spray cans |
| «                                                                                                    | Did this page help you?                                                                                                    |